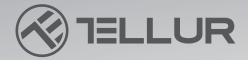

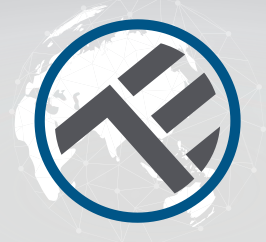

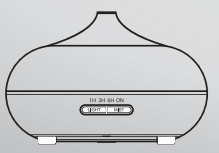

# Wi-Fi Aromadiffúzor

TLL331101 Használati útmutató

## **INTO YOUR FUTURE**

Az aromadiffúzor ultrahangos mechanizmussal porlasztja a vizet és az illóolajokat a víztartályban, és hűvös, párás, illatos ködöt termel.

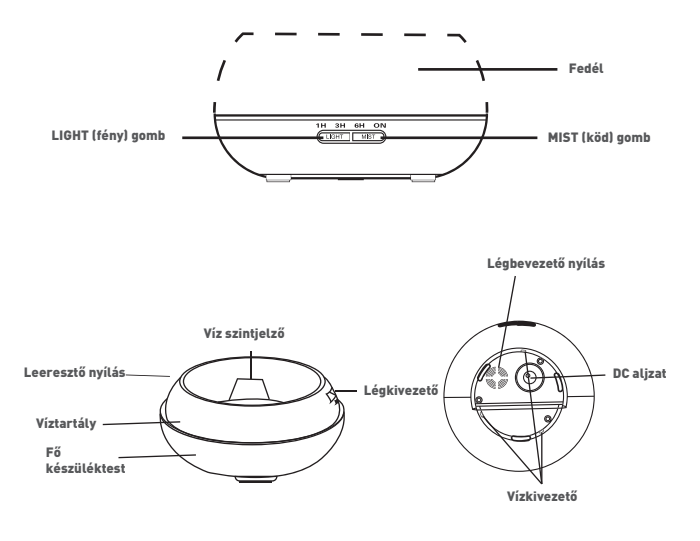

### HASZNÁLAT

- 1. Állítsa az aromadiffúzort függőlegesen, és húzza
- egyenesen felfelé a fedelet. (Fig1)
- 2. Csatlakoztassa a hálózati adapter kábelét a diffúzor alján
- található DC bemeneti csatlakozóhoz. (Fig2)
- 3. Öntsön tiszta vizet és illóolajokat a diffúzor víztartályába. NE lépje túl a MAX jelölést a vízzel (max. 300ml). NE használjon forró vizet. NE töltse fel a tartályt, miközben a diffúzor be van kapcsolva. Javasoljuk, hogy 100 ml vízhez 2-3 csepp illóolajat adjon. (Fig3)
- Tegye vissza a fedelet a diffúzor tetejére. NE kapcsolja be/működtesse a diffúzort, amíg vissza nem szereli a fedelet. (Fig4)
- 5. Csatlakoztassa a hálózati adaptert egy hálózati aljzathoz. 6. A bekapcsoláshoz nyomja meg a MIST gombot, és válassza ki a működési időt (1h - 3h - 6h - folyamatosan bekapcsolva). A pára szintjét a MIST gomb hosszan történő megnyomásával lehet béállítani, amíg az aromadiffúzor hangjelzést nem ad (egy hangjelzés = magas szint; két hangjelzés = alacsony szint). Kikapcsoláshoz nyomja meg a MIST gombot a teljes cikluson keresztül: 1h->3h->6h->folytonosan be->ki. [Fig5]
- Nyomja meg a LIGHT gombot a LED világítás bekapcsolásához. A fényerő a gomb megnyomásával a következő cikluson keresztül állítható: fényes -> halvány -> kikapcsolva. (Fig6)
- 8. Ha hosszabb ideig nem használja az diffúzort, engedje le az összes vizet a tartályából, és tartsa szárazon.
- 9. A diffúzor nem kapcsol be automatikusan, ha áramforráshoz csatlakoztatjuk.
  10. A diffúzor automatikusan kikapcsolja az összes funkcióját (köd és tény), ha a víz fogytán van. Ha nincs elegendő víz a biztonságos működéshez, a diffúzor automatikusan kikapcsol, még akkor is, ha megnyomja a MIST gombot.

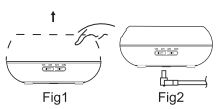

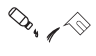

Fia3

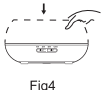

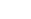

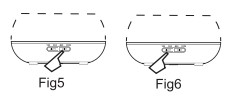

### FIGYELEM

- A keletkező köd mennyisége és intenzitása változó, de ez nem szokatlan, és nem tekinthető hibának.
- Az eltéréseket olyan tényezők okozzák, mint a víz típusa, a páratartalom, a hőmérséklet és a légáramlatok.
- Csak 100%-ban természetes illóolajokat használjon. A kémiai összetevőket, aromákat vagy szennyeződéseket tartalmazó olajok károsíthatják a terméket.
- Új illóolaj hozzáadása előtt kövesse a karbantartási folyamatot a diffúzor tisztításához.

### VÉLETLEN SZIVÁRGÁS

Ha a diffúzor használat közben megdől vagy felborul, kérjük, kövesse az alábbi lépéseket a sérülések elkerülése érdekében:

- 1. Húzza ki a készüléket a hálózatból.
- 2. Engedje le a vizet a víztartályból.

 Óvatosan rázza meg a készüléket, hogy eltávolítsa a maradék vizet, és hagyja a diffúzort 24 órán át a levegőn, hogy természetes módon megszáradjon.

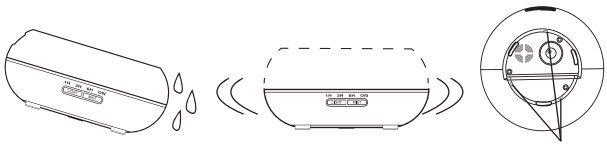

Vízkivezetés

### KARBANTARTÁS

A diffúzor 5-6 alkalommal vagy 3-5 napi használata után tisztítsa meg a terméket az alábbi lépések szerint:

1. Húzza ki a készüléket a hálózatból, és vegye le a fedelet.

2. Engedje le a maradék vizet a tartályból.

3. Adjon hozzá egy kis mennyiségű meleg mosogatószert a diffúzor tisztításához. Egy törlőkendővel óvatosan törölje át a diffúzort, majd egy tiszta ruhával törölje szárazra. 4. Annak érdekében, hogy elkerülje a víz beszivárgását a légkivezető nyílásba, tekintse meg a következő képeket, és az első képen (×) látható módon engedje le a vizet a diffúzorból. Ne öntse ki a vizet a második képen (X) látható módon.

5. Ne használjon savakat vagy enzimes tisztítószert, mivel mérgező gázok szabadulhatnak fel, vagy károsíthatja a diffúzort.

Megjegyzés: A diffúzor tisztításához mindenképpen enyhe tisztítószert használjon.

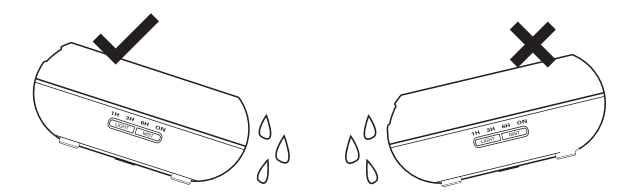

### ÓVINTÉZKEDÉSEK

Kérjük, ellenőrizze az alábbi óvintézkedéseket, hogy elkerülje a készülék károsodását:

- A készüléket ne próbálja saját maga módosítani, szétszerelni vagy javítani. Kérjük, forduljon az eladóhoz vagy a forgalmazóhoz, ha javításra van szükség.
- Ne kapcsolja be a készüléket, ha a víztartály üres.
- Ne érintse meg a porlasztóegységet.
- A karbantartási lépéseket követve rendszeresen tisztítsa meg a készüléket, hogy elkerülje a meghibásodást.
- Karbantartás előtt mindig húzza ki a készüléket a hálózatból.
- Higiéniai okokból minden használat után engedje le a maradék vizet a tartályból, és törölje át tiszta, száraz ruhával.
- A kiömlött illóolajok korrodálhatják a diffúzor felületét. Törölje le az olajat egy puha ruhával.
- A víztartály feltöltéséhez használja a mérőpoharat. NE töltse fel a tartályt közvetlenül a csapból.
- Ne hagyja, hogy a pára közvetlenül a bútorokra, ruhákra, falakra stb. áramoljon.
- Tartsa távol a terméket közvetlen napsütéstől, hőforrásoktól, légkondicionálóktól és ventilátoroktól.
- A diffúzort mindig stabil, sík felületen tartsa. NE tegye szőnyegre, paplanra vagy instabil felületre.
- Tartsa a diffúzort távol az elektronikus berendezésektől, mint pl. a TV és az audioberendezések.
- Kikapcsolás után várjon 60 percet a diffúzor újraindítása előtt, hogy elkerülje a porlasztó mechanizmus károsodását.
- Ne használjon szénsavas vizet.
- Soha ne mozgassa a diffúzort működés közben.
- Ne érintse meg a termék egyetlen részét sem nedves kézzel.
- Tartsa távol a terméket gyermekektől és a háziállatoktól. Ne engedje a gyermekeket felügyelet nélkül a termék közelébe. Ezt a terméket nem használhatják gyermekek vagy olyan személyek, akiknek nincs tapasztalatuk a használatában.
- Ha a kábel füstöl vagy ég, azonnal húzza ki a csatlakozót.

### HIBAELHÁRÍTÁS

| Ha a termék működésében hiba lépett fel, olvassa el az alábbiakat |                                                                                                    |  |
|-------------------------------------------------------------------|----------------------------------------------------------------------------------------------------|--|
| A diffúzor nem<br>kapcsol be.                                     | <ul> <li>Van elegendő víz a tartályban?</li> <li>Nem - Kérjük, töltsön vizet a tartályba.</li> </ul>                                                                                                    |  |
| vagy nem                                                          | • A tápkábel csatlakoztatva van?                                                                                                    |  |
| карсѕої кі                                                        | - Huzza ki, ellenorizze a kabeleket, es csatlakoztassa ujra.                                                                                                    |  |
| Nincs köd,<br>vagy elégtelen<br>köd.                              | <ul> <li>Nincs elég víz? Vagy túl sok víz van a tartályban?</li> <li>Kérjük, töltsön megfelelő mennyiségű vizet a tartályba. A víz mennyisége SOHA ne lépje túl a jelzett 300ML [MAX] vonalat.</li> <li>Szennyeződés a porlasztónyílásban?</li> <li>Kérjük, olvassa el a karbantartási utasításokat - távolítsa el és szerelje vissza megfelelően, hogy a pára szabadon áramolhasson.</li> <li>A burkolat és a belső burkolat nincs megfelelően felszerelve? Szennyeződés a diffúzor alján lévő légbeszívó nyílásban?</li> <li>Vegye le és szerelje vissza a fedelet és/vagy a belső burkolatot. Ha túl sok por van a légbeszívó nyílásban, az akadályozza a köképződést. Tisztífsa meg a légbeszívó nyílást.</li> </ul> |  |
|                                                                   | A burkolat és a belső burkolat nincs megfelelően felszerelve?                                                                                                    |  |
| A diffúzorból<br>víz szivárog                                     | - Vegye le és szerelje vissza helyesen a fedelet és/vagy a<br>belső burkolatot.                                                                                                    |  |
|                                                                   | <ul> <li>Alacsony hőmérséklet vagy magas páratartalom?</li> <li>Ilyen körülmények között a pára gyorsan vízcseppekké<br/>kondenzálódhat.</li> </ul>                                                                                                    |  |

### SPECIFIKÁCIÓK

Feszültség: AC100-240V / DC24V 650ma Űrtartalom: 300ml Maximális teliesítmény: 14W Ultrahangos frekvencia: 2.4MHz Működési idő: 6-10 óra Párateljesítmény: 40-50ml/h Páraszint: Könnyű vagy erős Időzítő: 1h/3h/6h/0N Világítás: 7 színű LED Alacsony vízmennyiség védelem: Automatikus kikapcsolás Vezeték nélküli frekvencia: 2.4GHz WiFi szabvány: IEEE 802.11b/g/n Biztonság: WPA-PSK/ WPA2-PSK /WPA/WPA2/WEP/WPS2/WAPI Titkosítás típusa: WEP/TKIP/AES Kompatibilitás: Android 4.1 / iOS 8 vagy magasabb verziójú készülékek A csomag tartalma: WiFi Intelligens Aromadiffúzor, AC/DC adapter, Használati útmutató Illóolaiok: Nincs mellékelve Termékméretek: D169mm x H121mm Termék tömege: 450g

### HASZNÁLATI UTASÍTÁSOK

Töltse le és telepítse a **Tellur Smart App** alkalmazást iOS vagy Android készülékére.

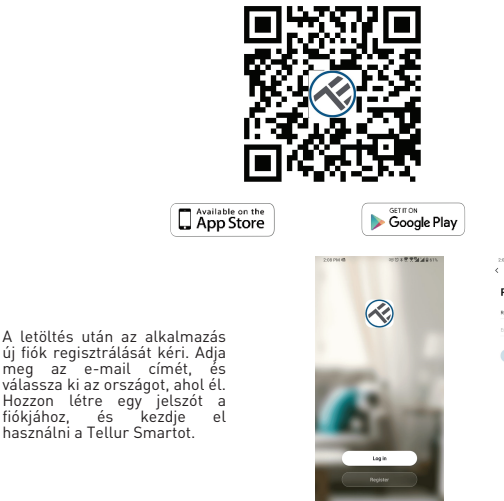

| regiater |  |  |
|----------|--|--|
| Romenia  |  |  |
|          |  |  |

DOMESTIC: NOTICE DE LA COMPACTA DE LA COMPACTA DE L

op on with Service Agreement and Privacy Po-

új fiók regisztrálását kéri. Adja meg az e-mail címét, és válassza ki az országot, ahol él. Hozzon létre egy jelszót a fiókjához, és kezdje használni a Tellur Smartot.

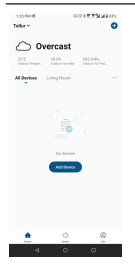

#### Új eszköz hozzáadása

- Kapcsolja be az aromadiffúzort, és győződjön meg róla, hogy a párosító LED gyorsan villog .
- Nyissa meg az alkalmazást, kattintson az "Add Device" vagy a
- "+ " gombra a jobb felső sarokban .

1. Válassza ki a "Small Home Appliances" kategóriát, majd a Diffuser (Wi-Fi) lehetőséget.

- 2. Válassza ki a 2,4 GHz-es WiFi hálózatot, és adja meg a hálózati jelszót.
- 3. Győződjön meg róla, hogy a készülék párosítási módban van, és hogy a LED gyorsan villog.
- 4. Várja meg, amíg a készülék telepítésre kerül.
- 5. Ha az eszköz hozzáadása megtörtént, átnevezheti azt, vagy kattintson a "done" gombra.

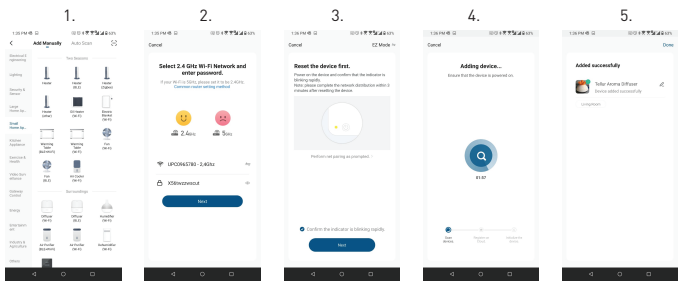

• A Tellur Smart alkalmazással való párosítás után távolról vezérelheti az aromadiffúzort.

#### Nem sikerült az eszközt hozzáadni?

1. Győződjön meg róla, hogy a készülék be van kapcsolva.

2. Ellenőrizze a telefon WiFi-kapcsolatát.

 Eltenőrizze, hogy a készülék párosítási módban van-e. Állítsa alaphelyzetbe az okoskészüléket a párosítási módba való belépéshez. Kérjük, olvassa el az "Eszköz visszaállítása" szakaszt.

4. Ellenőrizze a routert vagy a kapcsolódó beállításokat: Ha kétsávos routert használ, válassza a 2,4 GHz-es hálózatot az eszköz hozzáadásához. Az útválasztó műsorszóró funkcióját is engedélyezési típust AES-re, vagy állítsa be a titkosítási módszert WPA2-PSK-ra és az engedélyezési típust AES-re, vagy állítsa mindkettőt "auto" értékre.

 Ellenőrizze, hogy a WiFi jel elég erős-e. Az erős jel fenntartása érdekében tartsa a routert és az okoseszközt a lehető legközelebb egymáshoz.

A vezeték nélküli módnak 802.11.b/g/n-nek kell lennie.

 Győződjön meg róla, hogy nem lépi ťúl az alkalmazás által támogatott regisztrált eszközök maximális számát (150).

 Ellenőrizze, hogy az útválasztó MAC-szűrés funkciója engedélyezve van-e. Ha igen, távolítsa el az eszközt a szűrőlistáról, és győződjön meg róla, hogy az útválasztó nem tiltja meg az eszköz csatlakoztatását.

9. Ellenőrizze az alkalmazásban megadott WiFi jelszót.

#### EZ és AP csatlakozási módok:

Az intelligens eszközök kétféle módon csatlakoztathatók: Az EZ az okoseszközök csatlakoztatásának és engedélyezésének legegyszerűbb módja. Szüksége lesz az eszközre, aktív vezeték nélküli hálózatra a bejelentkezési jelszóval és a Tellur Smart APPra okostelefonon / táblagépen.

Az AP módban először az okostelefonnal / táblagéppel, majd később a Wi-Fi hálózattal konfigurálható és engedélyezhető az okoseszköz.

#### Eszköz vissszaállítása

1. Az aromadiffúzor visszaállítása

Csatlakoztassa az aromadiffúzort egy konnektorhoz, és töltse fel tiszta vízzel (az illóolajokra ebben a szakaszban nincs szükség). Nyomja meg az aromadiffúzor mindkét gornbját (fény és köd) egyszerre 5 másodpercig, amig hangjelzést nem halt. A LED gyorsan villogni kezd, jelezve, hogy a készülék EZ üzemmódba lépett. EZ üzemmódban ismételje meg a fenti lépéseket, amíg a LED lassan nem kezd villogni, jelezve, hogy a díftúzor AP üzemmódba váltott (és fordítva).

### Eszköz hozzáadása EZ módban

- 1. Ellenőrizze, hogy a LED jelzőfény gyorsan villog-e.
- 2. Ellenőrizze, hogy a telefon csatlakozik-e a WiFi hálózathoz.
- Koppintson a Tellur Smart alkalmazásban az "Add device" lehetőségre, és adja meg a WiFi jelszavát.
- 4. Az eszközlistában válassza ki a párosítani kívánt eszközt, és adja hozzá.

#### Eszköz hozzáadása AP módban

1. Ellenőrizze, hogy a LED jelzőfény lassan villog-e.

2. Koppintson a Tellur Smart alkalmazásban az "Add device" lehetőségre, és válassza ki a

"AP mode" elemet a jobb felső sarokban. Először csatlakozzon a készülék hotspotjához, majd folytassa a WiFi hálózathoz való csatlakoztatást.

3. Az eszköz hozzáadásához koppintson a "Next" gombra.

#### Irányíthatom a készüléket 2G/3G/4G hálózaton keresztül?

Az eszköz első hozzáadásakor a készüléknek és a telefonnak ugyanahhoz a WiFi hálózathoz kell csatlakoznia. Ha a készüléket sikeresen párosította a Tellur Smart alkalmazással, akkor 20/36/k6 hálózaton keresztül távolról is vezérelheti azt.

#### Hogyan oszthatom meg a készülékemet a családommal?

Nyíšsa meg a Tellur Smart alkalmazást, menjen a "Profile" -> "Device sharing" -> "Sharing sent" menüpontra, koppintson az "Add sharing" lehetőségre, és ossza meg a készüléket a hozzáadott családtagokkal.

Megjegyzés - a felhasználóknak telepíteniük kell a Tellur Smart alkalmazást a készülékükre ahhoz, hogy láthassák a megosztott eszközöket.

#### Hogyan tudom kezelni a mások által megosztott eszközöket?

Nyissa meg az alkalmazást, lépjen a "Profile" > "Device Sharing" > "Sharings Received" menüpontra, ahol megtalálja a más felhasználók által megosztott eszközöket. Ha törölni szeretne egy megosztott eszközt, húzza balra.

#### Gyors útmutató a Google Home használatához az intelligens eszközök vezérléséhez

Mielőtt a Google Home-ot használná eszközei vezérlésére, ellenőrizze, hogy teljesülnek-e a következő feltételek:

- Rendelkezik Google Home készülékkel vagy Google Asszisztenssel ellátott Android készülékkel.
- Rendelkezik a Google Home app legújabb verziójával.
- Rendelkezik a Gooğle app legújabb vérziójával (csak Android).
- A készülék kijelzőjének nyelve angolra (US) van beállítva.
- Rendelkezik Ťellur Smarť appal és egy kapcsolódó fiókkal.

Adjon hozzá eszközöket a Tellúr Smarť alkalmazásban (lásd az app utasításait) – ezt a részt átugorhatja, ha már hozzáadott néhány eszközt a Tellur Smart fiókjához. Ellenőrizze, hogy az eszközök neve könnyen felismerhető.

- Alexa integráció: 1. Lépjen az Alexa alkalmazás főmenüjébe.
- 2. Válassza ki a "Skills" / "Skills & Games" menüpontot.

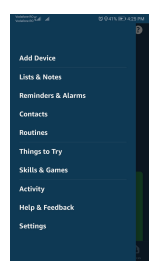

3. Írja be a Tellur Smart parancsot a keresősávba.

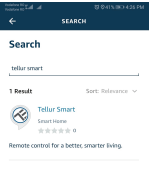

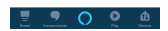

4. Válassza a Tellur Smart elemet, és kattintson az "Enable" gombra a Tellur Smart aktiválásához. Írja be Tellur Smart-fiókját és jelszavát. Ezzel befejezte az integrációt az Alexával. A Tellur Smart alkalmazás így már működik az Alexával, és hangosan vezérelheti a Tellur Smart-ban hozzáadott eszközöket. Ne feledje, ha átnevezi intelligens eszközeit, használjon egyszerű nevet, amelyet az Alexa felismerhet. Az intelligens eszközök Alexa segítségével történő irányításához használjon egyszerű és tömör hangparancsokat (maqyarul nem elérhető).

Néhány példa a Tellur Aromadiffúzor hangparancsaira (magyarul nem elérhető): "Alexa, turn off aroma diffuser" "Alexa, turn on aroma diffuser" "Alexa, turn on the LED on aroma diffuser" "Alexa, turn off the LED on aroma diffuser"

#### Google Home integráció

Mielőtt a Google Home-ot használná eszközei vezérlésére, ellenőrizze, hogy teljesülnek-e a következő feltételek:

 Rendelkezik Google Home készülékkel vagy Google Asszisztenssel ellátott Android készülékkel.

- Rendelkezik a Google Home app legújabb verziójával.
- Rendelkezik a Google app legújabb verziójával (csak Android).

Rendelkezik Tellur Smart appal és egy kapcsolódó fiókkal.

Adjon hozzá eszközöket a Tellur Smart alkalmazásban (lásd az app utasításait) ezt a részt átugorhatja, ha már hozzáadott néhány eszközt a Tellur Smart fiókjához. Ellenőrizze, hogy az eszközök neve könnyen felismerhető legyen.

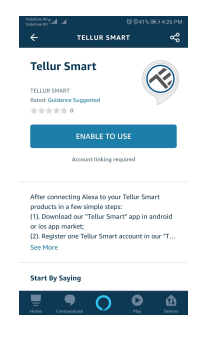

#### Fiók hozzáadása a Vezérlőpanelen

1. Nyissa meg a Google Home kezdőlapját, és koppintson a "+" gombra.

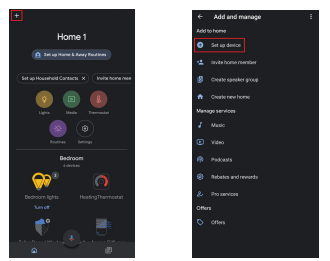

2. Nyomja meg az "Add new" gombot, írja be a keresősávba a Tellur Smart szót, és válassza ki az alkalmazást a listából. Ezután válassza ki Tellur Smart fiókjának régióját, adja meg Tellur Smart fiókját és jelszavát, majd koppintson a "Link now" gombra. Miután szobákat rendelt az eszközökhöz, az eszközök a Home vezérlőpanelen fognak megjelenni.

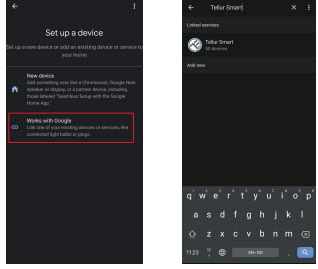

Mostantól a Google Home-on keresztül is vezérelheti okoseszközeit. Néhány példa a támogatott hangparancsokra (magyarul nem elérhető): • "Ok Google, turn oft aroma diffuser" • "Ok Google, turn on aroma diffuser" • "Ok Google, turn on the LED on aroma diffuser" • "Ok Google, turn oft the LED on aroma diffuser"